Herbstkonferenz 7. bis 9. Oktober 2021

Anthroposophic Council for Inclusive Social Development

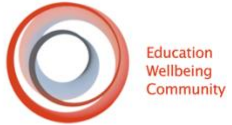

# Plattformleitfaden für Wonder.me

#### Zugang:

https://www.wonder.me/r?id=24906be4-fee5-4236-b572-17390b7c77ea Sie können auf unseren Wonder Meeting Room zugreifen, indem Sie auf den folgenden Link klicken oder ihn kopieren und in Ihren Google Chrome Browser einfügen. **Passwort:** Kein Passwort erforderlich

Bei unbeantworteten Fragen und Problemen im Zusammenhang mit Wonder, schreiben Sie bitte eine E-Mail an <u>help@inclusivesocial.org</u>

## System

Wonder ist für die Verwendung auf Desktop- und Laptop-Computern konzipiert. Wonder funktioniert derzeit nicht auf Tablets oder mobilen Geräten. Dazu gehören iPads, andere Tablet-Computer, iPhones, Android-Smartphones oder andere ähnliche Geräte. Um an der Veranstaltung auf Wonder teilzunehmen, benötigen Sie ein Mikrofon und vorzugsweise eine Kamera

#### Browser

Wir können Wonder nur im Browser verwenden. Es gibt keine Desktop-Anwendung. Es werden nur Google Chrome und Microsoft Edge unterstützt.

**Tipp 1:** Bitte **aktualisieren Sie Ihre Browser** vor der Veranstaltung; dies hilft, technische Probleme zu vermeiden, wenn die Veranstaltung live ist.

Tipp 2: Wonder ist auch ohne Kamera zugänglich (Sie benötigen jedoch ein Mikrofon).

# Wie Wonder.me funktioniert

#### Erklärungsvideo: <a href="https://youtu.be/nJS5zqHtn2k">https://youtu.be/nJS5zqHtn2k</a>

Wonder ist wie ein physischer Raum, aber virtuell. Der Raum wird Room genannt, und Gruppen von zwei oder mehr Personen werden Circles genannt. Wonder ist **nur** auf **Englisch** verfügbar.

Sie können Unterhaltungen nur hören oder sehen, wenn Sie einen Kreis erstellen oder einem beitreten. Kreise können zur Wahrung der Privatsphäre auch gesperrt werden.

Jede Person in einem Raum wird durch einen kleinen Avatar dargestellt; durch Klicken, Halten und Loslassen können Sie sich im Raum bewegen.

Sie können einen Kreis mit einer anderen Person eröffnen oder einem bestehenden Kreis beitreten, indem Sie sich ihr nähern und sie loslassen; dadurch wird ein Video-Chat eröffnet.

#### Wie kann ich mich im Raum bewegen?

Klicken Sie mit der Maus auf eine beliebige Stelle im Raum und halten Sie die Maustaste gedrückt. Beobachten Sie, wie Ihr Avatar dorthin gleitet, wo Sie sein möchten.

#### Wie kann ich einen Videochat mit anderen Gästen beginnen?

Halten Sie den Mauszeiger über der Person oder dem Kreis, dem Sie beitreten möchten, und lassen Sie ihn los, damit sich der Videochat öffnet.

#### Wie lade ich Gäste in meinen Raum ein?

Kopieren Sie einfach den Raum-Link/URL und <u>teilen Sie ihn</u>. Jeder, der den Link hat, kann dem Raum mit einem Klick beitreten - keine Registrierung oder Anmeldung erforderlich.

#### Wie viele Gäste passen in einen Raum?

Es gibt keine technischen Beschränkungen dafür, wie viele Gäste in einen Raum passen können

#### Wie viele Gäste können in einer Gesprächsgruppe (Circle) sprechen?

Ein Kreis kann 15 Teilnehmer umfassen.

#### Kann ich Video und Audio ausschalten?

Sie können Ihre Kamera ausschalten, indem Sie auf das Kamerasymbol in der unteren Mitte Ihres Bildschirms klicken. Für andere Mitglieder erscheinen Sie mit einem schwarzen Bildschirm, der Ihr Avatarbild enthält.

## Kann ich Gäste daran hindern, meinen Raum zu betreten?

Ja! Wenn Sie ein Raum-Gastgeber sind, können Sie ein <u>Gast-Passwort</u>aktivieren, damit nur Personen, denen Sie das Passwort mitteilen, Zugang haben.

## Kann ich Bereiche für bestimmte Themen oder Meetings erstellen?

Sie können Bereiche erstellen, die als individuelle Räume in Ihrem Wunderraum erscheinen. Sie können diese Bereiche für verschiedene Veranstaltungen ändern. Bitte tun Sie dies, bevor Ihre Veranstaltung beginnt.

## Woher weiß ich, wer noch im Raum ist?

Sie können alle Personen im Raum über das Teilnehmersymbol in der Seitenleiste sehen; Sie sehen ihren Namen, ihr Bild und ihre Antwort auf den Eisbrecher. Laden Sie sie in einen Kreis ein oder pingen Sie sie an, um direkt zu chatten!

## Kann ich den anderen Gästen im Raum Nachrichten schreiben?

Ja, Wonder hat ein <u>Chatsystem</u>, mit dem Sie dem gesamten Raum, bestimmten Kreisen oder einzelnen Personen Nachrichten schreiben können, indem Sie auf die Chatblase klicken.

## Können Sie Wonder mit anderen virtuellen Veranstaltungsplattformen verwenden?

Stellen Sie sicher, dass Wonder das einzige Konferenz-/Kommunikationstool ist, das Sie geöffnet haben (Zoom, Microsoft Teams, Google Hangout, etc.). Um technische Schwierigkeiten zu vermeiden, sollten Sie **nicht gleichzeitig auf 2** 

**Kommunikationsplattformen sein**. Dies kann zu doppelten Tönen und unerwünschten Echos führen.

## Woher weiß ich, wer bei meinem Gespräch zuhört?

Nur Gäste, die sich mit Ihnen im Kreis befinden, können an Ihrem Gespräch teilnehmen, so dass Sie sehen können, mit wem Sie sprechen. Es gibt **keine Möglichkeit für Gäste, sich zu verstecken - Sie** wissen immer genau, wer im Kreis und im Raum anwesend ist.

## Zugriff zulassen:

Schritt 1 der Verwendung von Wonder: Geben Sie Ihrem Webbrowser die Erlaubnis, auf Ihre Kamera und Ihr Mikrofon zuzugreifen.

### So aktivieren Sie die Berechtigungen in unterstützten Browsern:

In Chrome und Edge: Sehen Sie das Vorhängeschloss in Ihrer Suchleiste? Hier können Sie die Kamera-/Mikrofoneinstellungen Ihres Browsers anpassen (unter "Website-Einstellungen"). Die Standardeinstellung sollte auf "fragen" gesetzt sein, d. h. Sie sollten eine automatische Nachricht erhalten, wenn ein Browser Zugriff auf Ihr Mikrofon und Ihre Kamera benötigt; klicken Sie auf "erlauben", um ihm die Erlaubnis zu erteilen.

Wenn der Zugang blockiert oder verweigert wird:

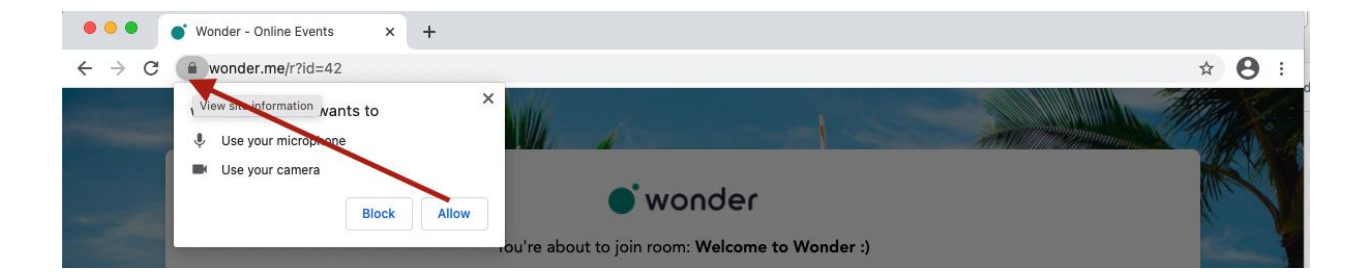

#### In Google Chrome:

- 1 Klicken Sie auf das Vorhängeschloss-Symbol in Ihrer Suchleiste.
- 2. klicken Sie auf "Website-Einstellungen".
- 3. klicken Sie auf das Dropdown-Menü für "Kamera".
- 4. klicken Sie auf "Zulassen".
- 5. wiederholen Sie den Vorgang für das Mikrofon.
- 6. den Browser aktualisieren.
- 7. setzen Sie den Anmeldevorgang fort.

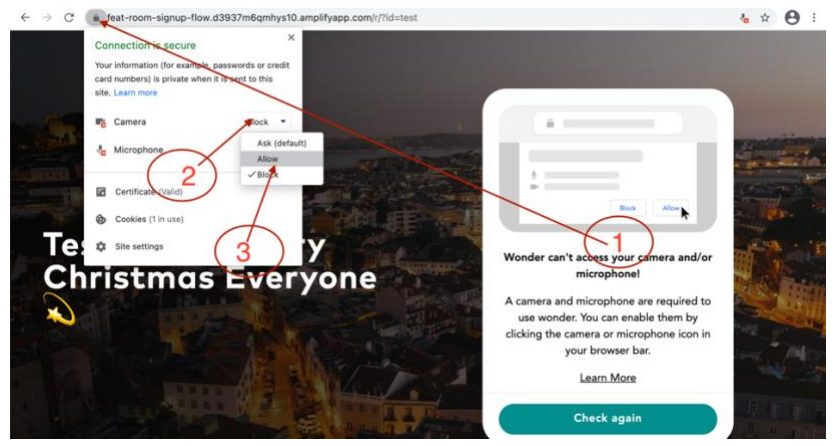